# Termina tu día haciendo el cierre de lote

## **CIERRE DE LOTE**

- 1. Para realizar el cierre de lote en el menú principal presiona el botón "Cierre". Una vez realizado el cierre no podrás reimprimir reportes.
- 2. Presiona el botón "Aceptar" para cerrar el lote.
- 3. La terminal pide confirmación para imprimir el reporte de cierre de lote. Presiona el botón "Aceptar" para imprimirlo.
- 4. Al final del proceso verás la leyenda "Lote Cerrado" y el reporte indicando "Cierre exitoso".

## **AYUDA**

- En esta sección encontrarás nuestro número de Servicio a Comercios.
- 2. Aquí se encuentran los botones siguientes:
  - Reiniciar: Reestablece la terminal.
  - Configurar: Opción limitada a los técnicos para cambiar la configuración de la terminal.

#### **Recomendaciones operativas:**

( )

### Recomendaciones de cuidado:

Conéctala donde no haya

- Mantenerte atento a la terminal mientras realizas cualquier transacción.
- Verificar las características de seguridad de la tarjeta de tu cliente con las indicaciones de la "Guía de prevención de riesgos para la aceptación de tarjetas".
- Realizar el cierre de lote diario, de lo contrario las ventas podrían perderse, ya que tienen una vigencia.
- Resquardar en un lugar fresco, seco y lejos de la luz los tickets de tus ventas. Podrías requerirlos en caso de alguna aclaración.
- Las mejores prácticas recomiendan que la propina no sobrepase el 20%, así disminuirás el riesgo de posibles aclaraciones y contracargos.

- constantes variaciones de voltaje. Resquárdala en un lugar seguro y utilízala sólo en el espacio
- comercial donde solicitaste su instalación. Utiliza únicamente el cargador
- para batería que te entregamos con la Terminal.
- Conéctala cuando observes que la pantalla se torna roja y aparece la levenda "Carga terminal".

Tu terminal VX690 tiene pantalla táctil que permite que elijas fácilmente las funciones del menú de opciones.

En ella encontrarás información importante sobre tu comercio.

> Moneda

First Data

> Tipo de operativa (Restaurante) > TID: Número de terminal > BDU: Tu número de afiliación

MID: Tu número de comercio

Guía de Consulta Rápida

**RESTAURANTE / VX690** 

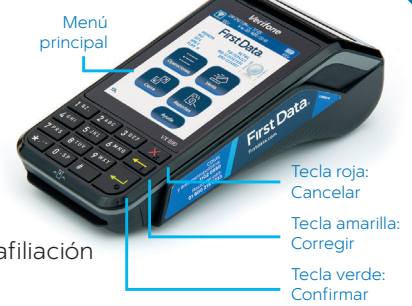

# Comienza tu día vendiendo

## VENTA

- 1. Puedes iniciar la venta insertando una tarjeta o bien, presionando el botón "Venta" del menú principal.
- 2. Teclea el monto de la venta y al terminar, verifica la cantidad que aparece y oprime el botón "Aceptar" o la tecla verde.
- 3. Aparecerá el mensaje de "Propina". Selecciona:
  - Ahora (prepropina): El cliente ya definió el porcentaje de propina. Selecciona 10%, 15%, 20% u Otro si deseas agregar un monto definido, el cual no exceda del 20%.
  - Después (postpropina): El cliente definirá posteriormente el porcentaje de propina. En la sección de "Ajuste de Propina" encontrarás los pasos para agregar la postpropina antes de cerrar tu lote.
- 4. La terminal solicitará presentar la tarjeta. Si tu cliente paga con un medio contactless, acerca la tarieta o el dispositivo móvil a la pantalla de la terminal.
- 5. Ingresa en la terminal tu número de Usuario (número de mesero) y presiona el botón "Aceptar" o la tecla verde.
- 6. Ingresa el número de mesa (mesa a la que corresponde la cuenta) y presiona el botón "Aceptar" o la tecla verde.
- 7. La terminal solicitará confirmar la operación. Si es correcta presiona "Aceptar" o la tecla verde.
- 8. En la pantalla verás el resultado de la operación. Si fue aprobada, confirma la impresión de la copia del cliente oprimiendo la tecla "Aceptar" y retira la tarjeta. En caso de que no tenga firma electrónica, corta el ticket y pide a tu cliente que lo firme. Entrégale su copia.
- 9. Si requieres reimprimir un comprobante, puedes hacerlo presionando el botón "Operaciones" y seleccionando "Reimpresión". Podrás imprimir el último comprobante o bien buscar una operación específica, por número de tarjeta o número de operación.

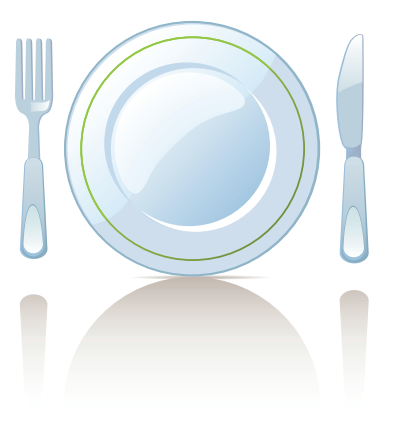

Los productos y servicios son responsabilidad de First Data Merchant Services México, S. de R.L. de C.V.

del país, o bien escríbenos a: servicioacomercios@firstdata.com

Si requieres asistencia o si tienes alguna duda, comunícate las 24 horas, los 365 días del año a First Data a los teléfonos 55 1102 0660

# First Data en la Ciudad de México, o al 01 800 215 5733 desde cualquier lugar

-01-0818-VX690 RST

4-FD-

# CANCELACIÓN

- 1. Para realizar una cancelación, en el menú principal elige "Operaciones" y selecciona "Cancelación".
- 2. Selecciona el botón para buscar la transacción y presiona "Aceptar":
  - a) Número de Usuario: Ingresa el número que identifica al mesero.
  - b) Número de operación (Oper#): ubícalo en el ticket de la venta bajo la abreviatura "OPER"
  - c) Número de Tarjeta: Ingresa los últimos 4 dígitos
- En la pantalla aparecerán los datos de la transacción: si es la correcta, presiona "Aceptar" la tecla verde. Si no es, avanza en las operaciones, eligiendo entre (⊂) (anterior) o (⊂) (siguiente).
- 4. Una vez que encuentres la transacción, confírmala presionando "Aceptar" o la tecla verde.
- 5. Se procesará la cancelación e imprimirá el comprobante que el tarjetahabiente debe firmar. Confirma la impresión de la copia para el cliente presionando el botón "Aceptar".
- Una cancelación sólo puede realizarse si no has hecho el cierre de lote del día.

# AJUSTE DE PROPINA

- 1. Para realizar un ajuste de propina, en el menú principal elige "Operaciones" y selecciona "Ajuste Propina".
- 2. Selecciona el botón que corresponda y presiona "Aceptar":
  - Monto: Ingresa el monto de la cuenta pagada previamente.
  - Tarjeta: Ingresa los últimos 4 dígitos
  - # Oper: Ingresa el número de operación indicado en el ticket de venta bajo la abreviatura "OPER".
  - La terminal mostrará la transacción. Presiona "Aceptar" o la tecla verde si es correcta.
- 3. Selecciona el botón del porcentaje de propina que corresponda: 10%, 15%, 20% u Otro para ingresar un monto determinado que no exceda del 20%
- 4. La terminal mostrará el mensaje de "Aprobada" y volverá al menú principal.

Recuerda que antes de realizar tu cierre de lote diario, debes realizar los ajustes de propina que corresponda.

# **DEVOLUCIÓN**

- 1. Antes de realizar una devolución, llama a Servicio a Comercios a los teléfonos que encontrarás al final de la guía.
- 2. Para realizar una devolución, en el menú principal elige "Operaciones" y selecciona "Devolución".
- 3. Ingresa el monto de la devolución y presiona "Aceptar".

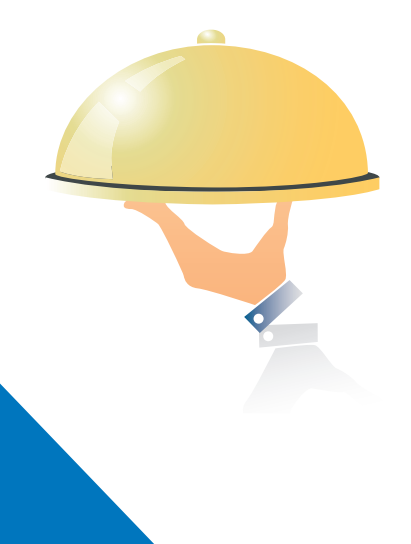

4. La terminal solicitará presentar la tarjeta. Si tu cliente paga con un medio *contactless*, acerca la tarjeta o el dispositivo móvil a la pantalla de la terminal.

Una devolución sólo puede realizarse cuando ya hiciste el cierre de lote del día de la transacción.

# **REPORTE DE TOTALES Y DE DETALLES**

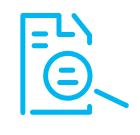

Al realizar tu cierre de lote diario, la terminal te proporcionará tus reportes de la venta del día. Si deseas, obtenerlo antes del cierre, sigue estos pasos:

- 1. Para obtener un reporte, en el menú principal presiona el botón "Reportes". Podrás elegirlos presionando el botón correspondiente:
  - Reporte Detallado Imprime cada transacción realizada desde el último cierre de lote.
  - Reporte Totales Imprime las ventas, devoluciones, cancelaciones, ajustes y totales por cada marca: Visa, MasterCard, AMEX, Carnet, etc.
  - Reporte Histórico Imprime la información de los últimos cierres de lote realizados.
  - Reporte Tot en Pantalla Muestra el total de transacciones realizadas desde el último cierre de lote. Presionando la tecla verde puedes imprimir el reporte.
  - Configuración Imprime los parámetros y datos del sistema.
  - Usuarios Imprime las transacciones por tipo antes del cierre de lote.
  - Reporte propina Puedes seleccionar:
    - a) Propinas Abiertas: Imprime transacciones con propinas abiertas.
    - b) Propinas Cerradas: Imprime transacciones sin propinas pendientes.
  - c) Por usuario: Imprime las transacciones y propina de cada usuario.

QRG-Dipt-Resta-FD-690-CORR.indd 2

 $(\mathbf{r})$ 

( )